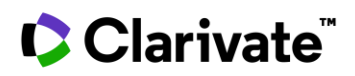

## Patents visualization in Cortellis

## **Cortellis Competitive Intelligence**

This guide explains how to visualize patenting volumes on a specific indication or mechanism of action in recent years with Cortellis Competitive Intelligence in just a few clicks.

There are more than 5 million patent families available in Cortellis and they've all been through the same process of indexing, enhancement and curation expertly done by the editorial team. Patents are one of the most important sources of information in Cortellis as they include more than 100 authorities worldwide. How can you manage and analyze patents with such a high volume of data? How can you identify trends? Cortellis Competitive Intelligence offers different options to visualize patents in exportable charts. These allow you to analyze patenting volumes and identify top patent holders and related indications/mechanism of action with just a few clicks.

Example: Identify top patent holders and visualize B-cell lymphoma patents that have been published in the last 10 years.

- 1. Go to the 'Analysis' portlet in the Competitive Intelligence tile and select the 'Intellectual property landscape'
- 2. Click 'Indication' to access Cortellis hierarchical tree for this category.

| Competitive Intelligence       | e |                           |                                      |  |                                            |  | ψ –                                                                                                    |
|--------------------------------|---|---------------------------|--------------------------------------|--|--------------------------------------------|--|----------------------------------------------------------------------------------------------------|
| Drugs<br>Literature<br>Patents | • | Litera<br>From<br>05/12/2 | ture<br><b>To</b><br>2021 13/12/2021 |  | Active drugs coverage by<br>highest status |  | Analysis<br>Competitive landscape viewer  <br>Cortellis Analytics - Drug Attrition Rates  <br>Competitive intelligence matrix: Virtual merger  <br>Intellectual property landscape |
| Patent gazette                 | • | View                      | All 🗸                                |  | Preclinical     Clinical     Approved      |  | Launch an interactive visualization of the                                                                                                    |
| View All                       |   | 314                       | Antimicrobials                       |  |                                            |  | Intellectual Property landscape around Indication Company   Action                                                                                                    |

## 3. Look up and select 'B-cell lymphoma'.

| ANALYZE - INDICATION                                                                                                    |                                                                      | or Esc key |
|----------------------------------------------------------------------------------------------------|----------------------------------------------------------------------|------------|
| b-cell lymp                                                                                                    |                                                                      | Look up    |
| Select from those listed below<br>Hierarchy Look-up List                                                                                                    |                                                                      |            |
| Hematological disease      Uymphatic system disease      Juphatic system tumor      Juphatic system tumor      Juphatic sys |                                                                      |            |
| B B-cell lymphoma      Diffuse large B-cell lymphoma      Primary mediastinal large B-cell lymphoma      B High grade B-cell lymphoma      D High grade B-cell lymphoma                                                                                                    | When using hierarchical terms, sub terms are included automatically. |            |

© 2021 Clarivate. Clarivate and its logo, as well as all other trademarks used herein are trademarks of their respective owners and used under license.

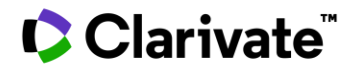

| Competitive Intelligence                                                                                                    |                                                                                                    |                                                                                                    | ÷ –                                                                                                    |
|----------------------------------------------------------------------------------------------------|----------------------------------------------------------------------------------------------------|----------------------------------------------------------------------------------------------------|----------------------------------------------------------------------------------------------------|
| Drugs<br>Literature<br>Patents<br>Patent gazette<br>View All<br>Drugs<br>Companies<br>Patents<br>Literature<br>Broker research | Literature<br>From To<br>05/12/2021 13/12/2021<br>View All<br>314 Antimicrobials<br>559 Cancer, Chemotherapy,<br>Endocrine System<br>146 Cardiovascular System<br>202 Central Nervous System | Active drugs coverage by<br>highest status<br>• Discovery<br>• Preclinical<br>• Clinical<br>• Approved | Analysis         Competitive landscape viewer           Cortellis Analytics - Drug Attrition Rates           Competitive intelligence matrix   Virtual merger           Intellectual property landscape         Launch an interactive visualization of the         Intellectual Property landscape around         Indication   Company   Action         B-cell lymphoma         Analyze |

## 4. Click 'Analyze' to open a new tab.

5. Apply the 'Drug relationship' filter on the right to focus on patents protecting processes and products, for example. To include multiple values, hold the CTRL key when selecting.

| Drug Relationship:     |   |
|------------------------|---|
| Type to search in list | Q |
| General interest       |   |
| New use                |   |
| Process                |   |
| Process (Intermediate) |   |
| Product                |   |
| Product (derivative)   |   |
| Tentative              |   |

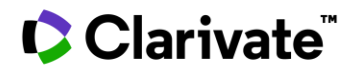

6. Move sliders at the top to narrow down the timeframe to the last 10 years or more. Bar chart displaying patenting volumes updates automatically allowing to identify top holders in this period of time. Names of top patent can be found on the right.

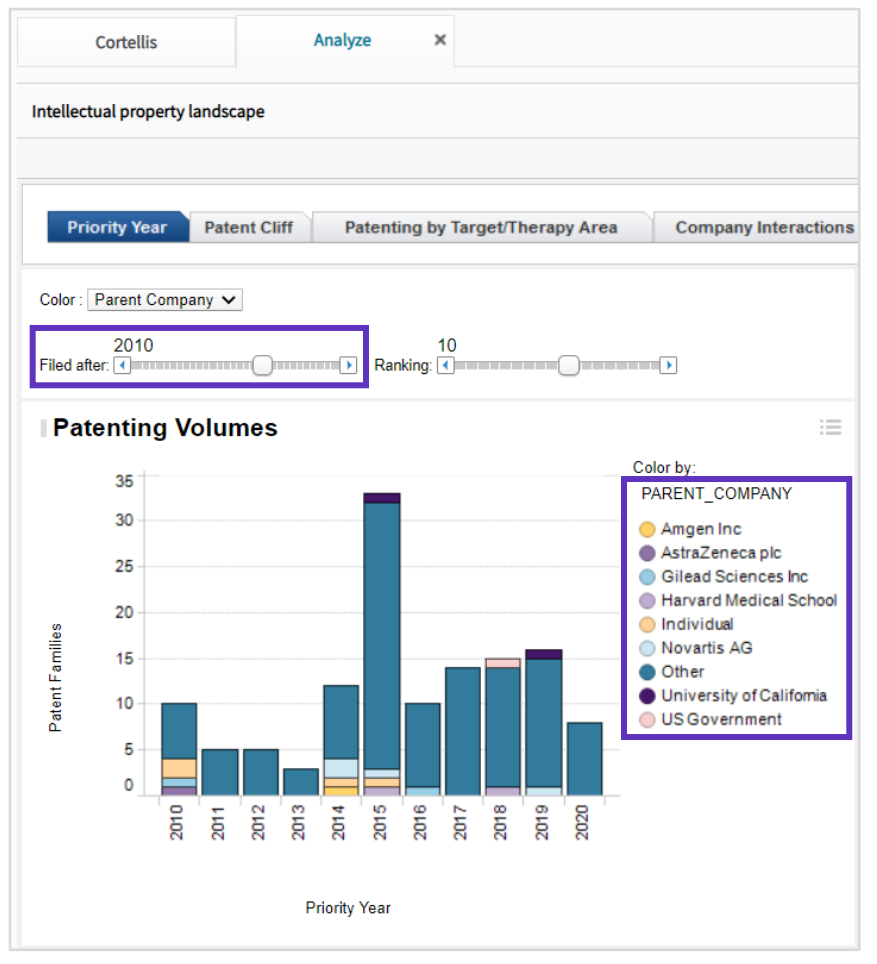

7. Table at the bottom of the page provides details on patent numbers, drug names and mechanism of actions to help you understand who your competitors are and what they're focusing on:

| Family   | Parent Company      | Company               | Company Relationship  | Drug       | Drug Relationship    | Indication      | Action                         | Class              |
|----------|---------------------|-----------------------|-----------------------|------------|----------------------|-----------------|--------------------------------|--------------------|
| CN-10235 | Jiangsu Aosaikang   | Jiangsu Aosaikang Pha | Patent Assignee/Owner | bendamusti | Product (derivative) | B-cell lymphoma | PARP modulator                 | Product derivative |
| CN-10469 | Porton Pharma Solut | Porton Pharma Solutio | Patent Assignee/Owner | ibrutinib  | Process (Intermed    | B-cell lymphoma | Btk tyrosine kinase inhibitor, | Process            |
| CN-10494 | HEC Pharm           | Guangdong HEC Phar    | Patent Assignee/Owner | ibrutinib  | Process (Intermed    | B-cell lymphoma | Btk tyrosine kinase inhibitor  | Process            |

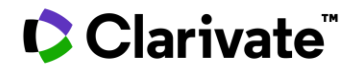

8. Pie chart on the right displays the percentage of patents protecting different types of innovations of interest. Export options can be found at the top right of the screen as shown next:

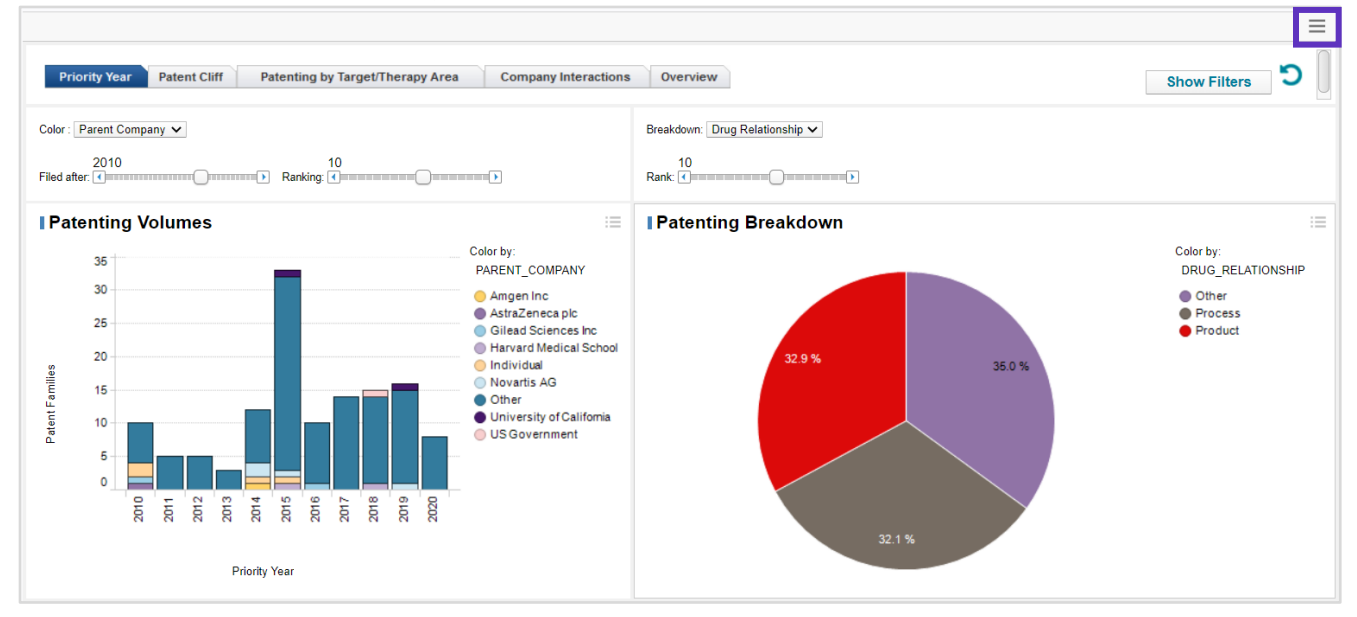

To find out what patent content included in your subscription, contact your Clarivate account manager or <u>LS Product</u> <u>Support.</u>